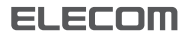

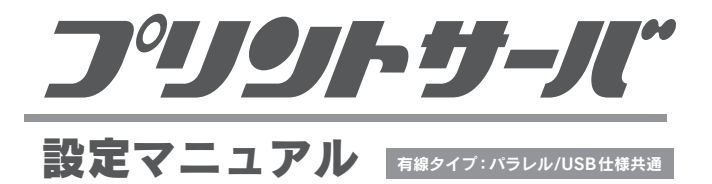

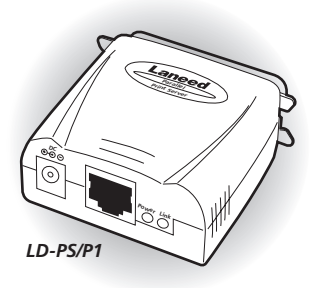

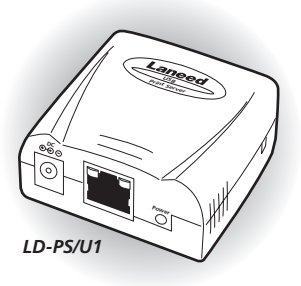

| PSAdminのリファレンス         | P5  |
|------------------------|-----|
| Web設定ユーティリティについて       | P12 |
| Standard TCP/IP印刷を利用する | P14 |
| 必要に応じてお読みください          | P22 |

## ご注意

- ●本製品の仕様および価格は、製品の改良等により予告なしに変更する場合があります。
- ●このマニュアルの著作権は、エレコム株式会社が所有しています。
- ●このマニュアルの内容の一部または全部を無断で複製/転載することを禁止させていただきます。
- ●このマニュアルの内容に関しては、製品の改良のため予告なしに変更する場合があります。
- ●このマニュアルの内容に関しましては、万全を期しておりますが、万一ご不審な点がございましたら、弊社ラニード・サポートセンターまでご連絡ください。
- ●本製品のうち、戦略物資または役務に該当するものの輸出にあたっては、外国為替法に基づく 輸出または役務取引許可が必要です。
- ●本製品は日本国内での使用を前提に製造されています。日本国外での使用による結果について 弊社は一切の責任を負いません。また、本製品について海外での保守、サポートはおこなって おりません。
- ●Microsoft、Windowsは米国 Microsoft Corporationの登録商標です。そのほか、このマニュアルに掲載されている商品名/社名などは、一般に各社の商標ならびに登録商標です。本文中における ® および™ は省略させていただきました。

# LD-PS/P1 & LD-PS/U1

[有線タイプ:パラレル/USB 仕様共通]

# プリントサーバ 設定マニュアル

このマニュアルは、次のような場合にお読みください。

- ●ソフトウェア「PS Admin」およびWeb設定ユーティリティの設 定項目について知りたい場合
- ●Windows XP/2000 において、OS 標準の「Standard TCP/IP 印刷」を使って印刷する場合(本製品に添付のプリントモニターでは 印刷できない場合)
- ●トラブルが発生した場合

このマニュアルは、製品の導入後も大切に保管しておいてください。

#### ●このマニュアルで使われている記号

| 記号    | 意 味                                                                                     |
|-------|-----------------------------------------------------------------------------------------|
| 注意    | 作業上および操作上で特に注意していただきたいことを説明していま<br>す。この注意事項を守らないと、けがや故障、火災などの原因になるこ<br>とがあります。注意してください。 |
| MEMO  | 説明の補足事項や知っておくと便利なことを説明しています。                                                            |
| Esc A | キーボード上のキーを表わします。                                                                        |

# 安全にお使いいただくために

けがや故障、火災などを防ぐために、ここで説明している注意事項を必ずお読みく ださい。

この表示の注意事項を守らないと、火災・感雷などによる 告 死亡や大けがなど人身事故の原因になります。 この表示の注意事項を守らないと、感雷やその他の事故 貢 によりけがをしたり、他の機器に損害を与えたりするこ 泪 とがあります。

告

- 本製品の取り付け、取りはずしのときは、本製品を接続する機器メーカーの注意事項に従ってください。
- 本製品の分解、改造、修理をご自分で行わないでください。 火災や感電、故障の原因になります。また、故障時の保証の対象外となります。
- AC アダプターは本製品に付属のものを使用してください。また、AC アダプターは国内の商用電源 100V 以外は使用しないでください。 付属のもの以外の AC アダプターを使用すると、火災や故障の原因になります。

本製品から煙やへんな臭いがしたときは、直ちに使用を中止し、AC コンセ ントから AC アダプターを抜いてください。そのあと、ご購入店などにご 連絡ください。 そのまま使用すると、火災や感電、故障の原因になります。

本製品に水などの液体や異物が入った場合は、直ちに使用を中止し、ACコ ンセントからACアダプターを抜いてください。そのあと、ご購入店など にご連絡ください。 そのまま使用すると、火災や感電、故障の原因になります。

# ⚠ 注 意

## 本製品および本製品を取り付けたパソコン本体を、水を使う場所や湿気の 多いところで使用しないでください。 火災や感電、故障の原因になります。

本製品および本製品を取り付けたパソコン本体を次のようなところで使用 しないでください。

- ・高温または多湿なところ、結露を起こすようなところ
- ・直射日光のあたるところ
- ・平坦でないところ、土台が安定していないところ、振動の発生するところ
- ・静電気の発生するところ、火気の周辺

長期間、本製品を使用しないときは、ACコンセントからACアダプターを 抜いておいてください。 故障の原因になります。

#### ● LD-PS/P1 について

この装置は、情報処理装置等電波障害自主規制協議会(VCCI)の基準に基づく クラスA情報技術装置です。この装置を家庭環境で使用すると電波妨害を引 き起こすことあります。この場合には使用者が適切な対策を講ずるよう要求さ れることがあります。

#### ● LD-PS/U1 について

この装置は、情報処理装置等電波障害自主規制協議会(VCCI)の基準に基づく クラスB情報技術装置です。この装置は、家庭用で使用することは目的とし ていますが、この装置がラジオやテレビジョン受信機に近接して使用される と、受信障害を引き起こすことがあります。

取扱説明書に従って正しい取り扱いをして下さい。

| 安<br>目 | 全にお使いいただくために<br>次                                                                               | 2<br>4                |
|--------|-------------------------------------------------------------------------------------------------|-----------------------|
| 1.     | PSAdminのリファレンス<br>メイン画面の内容<br>プロパティ画面<br>ファームウェアをアップデートする                                       | <b>5</b><br>6<br>10   |
| 2.     | Web 設定ユーティリティについて<br>画面の表示方法<br>各メニューの内容                                                        | <b>12</b><br>12<br>13 |
| 3.     | Standard TCP/IP 印刷を利用する                                                                         | <b>14</b><br>14<br>16 |
| 4.     | <b>本製品の設定を工場出荷時の状態にする</b><br>リセットスイッチを使って初期化する [LD-PS/U1のみ]<br>Web 設定ユーティリティを使って初期化する           | <b>22</b><br>22<br>23 |
| 5.     | <b>こんなときは</b><br>トラブルと対処法<br>Windows XP/2000 での IPX/SPX の登録方法<br>Windows Me/98 での IPX/SPX の登録方法 | 24<br>24<br>27<br>30  |
| 6.     | . 製品の保証とサポートサービス                                                                                | 33                    |
| 7.     | 基本仕様                                                                                            | 35                    |

目 次

# I PSAdmin のリファレンス

管理用パソコンにインストールした管理ソフト「PSAdmin」には、いろいろ な機能があります。ここでは PSAdmin で設定可能な機能について説明して いますので必要に応じてお読みください。

# メイン画面の内容

|      | D     D    D | プリンドサーバ名<br>ドレス : 0090 FE<br>13 パージョン : 5.71.1<br>9<br>定 | バージョン<br>571 18L<br> |            | ネットワーク上に<br>- ある本製品のリス<br>トが表示されます。 |
|------|----------------------------------------------------------------------------------------------------|----------------------------------------------------------|----------------------|------------|-------------------------------------|
| 準備完了 |                                                                                                    |                                                          |                      | 11.        |                                     |
|      | <u>-</u>                                                                                                    | デバイスの詳約                                                  |                      | 1++-0 / 2- |                                     |

リストで選択した本製品の情報が表示されます。 をクリックすると、より詳しい情報が表示されます。

## ●ツールバーのおもな項目

|           | リストで選択している本製品のブロパティ画面を表示します。詳しく<br>は次ページ「プロパティ画面」をお読みください。     |
|-----------|----------------------------------------------------------------|
| 1         | 登録されているウィザード機能を使用できます。現在のバージョンで<br>はTCP/IPのIPアドレス設定が登録されています。  |
| $\otimes$ | リストで選択している本製品を再起動します。                                          |
| 9         | ファームウェアをアップデートします。アップデートの方法はP10<br>「ファームウェアをアップデートする」をお読みください。 |
| 4         | 接続されている本製品を再検索し、リストを更新します。                                     |
| E)        | [デバイスの詳細]の表示/非表示を切り替えます。                                       |

## プロパティ画面

ツールバーの (値) (プロパティ)ボタンをクリックすると表示されます。設定 を変更した場合は、必ず (OK) ボタンをクリックして画面を閉じてください。

## 一般情報タブ

| LD-PS/P1                      | י מאדי איז דער איז דעראיז דעראיז דעראיז דעראיז דעראיז דעראיז דעראיז דעראיז דעראיז דעראיז |
|-------------------------------|----------------------------------------------------------------------------------------------------|
| Print Server<br>Configuration | ● 果様様         ● TOP/IP         ● SHAP         ● 詳細設定           ● 学校者         デパイス構築:         ● WOTFL2: 0000FF           ● WOTFL2: 0000FF         ● FURCE         ● FURCE           ● FURCE         ● FURCE         ● FURCE           ● FURCE         ● FURCE         ● FURCE           ● FURCE         ● FURCE         ● FURCE           ● PURCE         ● FURCE         ● FURCE           ● FURCE         ● FURCE         ● FURCE           ● FURCE         ● FURCE         ● FURCE           ● FURCE         ● FURCE         ● FURCE           ● FURCE         ● FURCE         ● FURCE           ● FURCE         ● FURCE         ● FURCE           ● FURCE         ● FURCE         ● FURCE           ● FURCE         ● FURCE         ● FURCE           ● FURCE         ● FURCE         ● FURCE           ● FURCE         ● FURCE         ● FURCE           ● FURCE         ● FURCE         ● FURCE           ● FURCE         ● FURCE         ● FURCE                                                                                                    |
|                               | <u> </u>                                                                                                    |

#### ●一般情報

[デバイス名]には本製品の名称を設定します。初期値はLD-PS/P1の場合は [LD-PS/P1(MACアドレス)]、LD-PS/U1の場合は「LD-PS/U1(MACアド レス)」です。(MACアドレス)の部分には本製品のMACアドレス下位6桁が 表示されます。本製品を2台以上使用している場合は、同じ名称にならない ように設定してください。入力できる文字については下記の「MEMO」を参 照してください。

MEMO [デバイス]名に使用できる文字は半角15文字までです。英数字のほか 「-」が使用できます。大文字/小文字は区別されません。全角文字を使 用した場合、環境によっては正常に動作しません。

#### ●パスワード変更

本製品を設定するためのパスワードを設定できます。初期値ではパスワード は設定されていません。パスワードは半角英数字8文字まで入力できます。 [新しいパスワード]にパスワードを入力したあと、[パスワードの確認]に同 じパスワードを再入力し、**OK** ボタンをクリックします。

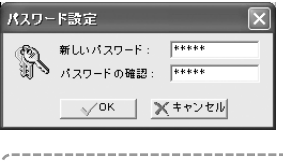

MEMO パスワードは WEB ブラウザ対応の Web 設定ユーティリティ(→P12) のパスワードと共通です。どちらか一方を設定すると、もう一方でも パスワードの入力が必要になります。

## TCP/IP タブ

| LD-PS/P1                      | ว่นหรัง                                                                                                    |
|-------------------------------|----------------------------------------------------------------------------------------------------|
| Print Server<br>Configuration | ジー 秋田 第 10P/IP 読 104P (読 144年)<br>TOP/IP協定<br>キャワークとにDHCPサーバがある場合、プリパサーバはP<br>インタークションにのもCPサーバがある場合、プリパサーバはP<br>インタークションにのもCPサーバがあった。<br>イルロットレスを自動的に応得する。<br>・パロアドレスを自動的に応得する。 |
|                               | IPアドレス: 192 169 1 200<br>サブネルマス2: 255 255 0<br>デフォルトサートウェイ: 192 169 1 254                                                                                                    |
|                               | OK Xキャンセル                                                                                                    |

## ● IP アドレスを自動的に取得する

DHCP サーバ機能をご使用の場合、この項目を選択すると、自動的に本製品のIP アドレス等を取得することができます。ルータなどの DHCP サーバ機能をご使用の場合はこちらを選択します。

#### ●次の IP アドレスを使う

DHCP サーバ機能がない場合はこちらを選択し、実際のネットワークに合わせて IP アドレスなどを入力します。

## SNMP タブ

SNMP(Simple Network Management Protocol)はネットワークを管理する ためのプロトコルです。異なるメーカーのネットワーク機器が混在する環境 でも、それらの機器を集中管理することができます。本製品は SNMP Management Information Base MIB-II をサポートし、2 つまでのコミュニ ティ名を設定できます。

| LD-PS/P1 | フロパティ                                          | ×                      |  |
|----------|------------------------------------------------|------------------------|--|
|          |                                                |                        |  |
|          | public                                         | Read Only<br>Read Only |  |
|          | i£ h                                           | 修正副除                   |  |
|          | <ul> <li>SNMPトラップ</li> <li>トラップの配信先</li> </ul> | の指定                    |  |
|          | 配信先 (P1 :                                      | 0.0.0.0                |  |
|          | 配信先 IP2 :                                      | 0.0.0.0                |  |
|          |                                                |                        |  |

## ●コンタクト

本製品の管理責任者の氏名や連絡先などの情報を入力します。

#### ●ロケーション

SNMPで管理するノードの物理的な位置情報を入力します。

#### ●許可する SNMP コミュニティ名

コミュニティ名を設定します。半角英数字 32 文字まで入力できます。また、 各コミュニティのアクセス件を設定します。

| 追加 | コミュニティを2つまで登録できます。コミュニティ名と権限を設定<br>します。[Read-Only]は読み出し専用に、[Read-Write]は読み書き可<br>能にします。 |
|----|-----------------------------------------------------------------------------------------|
| 修正 | リストで選択しているコミュニティの権限と名称を修正できます。                                                          |
| 削除 | リストで選択しているコミュニティを削除します。                                                                 |

## ● SNMP トラップ

SNMP トラップを有効にする場合は、この項目を有効 ✔ にします。

## ●トラップの配信先の指定

[SNMP トラップ]を有効にした場合に、トラップの配信先を設定できます。 [配信先 IP1]と[配信先 IP2]には、SNMP トラップホストの IP アドレスを入 力します。

## 詳細設定タブ

LPD/LPR 印刷の設定ができます。プリンタの設定についてはパラレルタイ プ "LD-PS/P1" でのみ設定できます。

| LD-PS/P1                      | プロパティ 🗵                                                                                                    |
|-------------------------------|----------------------------------------------------------------------------------------------------|
| Print Server<br>Configuration | <ul> <li>         ・ 単価額 (第 TOP/P) (動 SHAP) (動 評価設定)         ・ ための設定         ・ ビロバレ用の時に有効にする         ・ ビロバレ用の時に有効にする         ・ ビリバントモンターを使用したが明瞭を有効にする         ・ ビリントになって、使用したが明瞭を有効にする         ・ ビリントになって、使用したが明瞭を有効にする         ・ ビリント         ・ ビリント         ・ ビリント         ・ ビリント         ・ ビリント         ・・・・・・・・・・・・・・・・・・・・・・・・・・・・・</li></ul> |
|                               | プリンク起きった印刷 スピードを設定できます。<br>プリンクにきった印刷 スピードを設定できます。<br>・・・・・・・・・・・・・・・・・・・・・・・・・・・・・・・・・・・・                                                                                                    |
|                               | OK Xキャンセル                                                                                                    |

### ●その他の設定

#### LPD/LPR 印刷を有効にする

本製品を経由して LPR 印刷(Standard TCP/IP 印刷)をする場合、この項目を 有効(☑)にしておく必要があります。無効(□)にしてもプリントモニターか らは印刷できます。また、他の 2 項目は固定で変更できません。

#### ●プリンタ設定

## ・プリンタに合った印刷スピードを設定できます。

プリンタの印刷能力に合わせて本製品からプリンタへ送信するデータ転送速 度を調整することができます。通常は初期値のままで問題ありませんが、途 中で印刷が止まるなど印刷エラーが起こる場合は、[ノーマル]または[ス ロー]に設定を変更してみてください。

#### 双方向通信のサポート

双方向通信が可能な場合にプリント状況をタスクトレイの印刷キューに送 ることができます。通常は有効のままにしてください。なお、この機能はプリン 夕独自のユーティリティへの双方向通信をサポートするものではありません。

## ファームウェアをアップデートする

本製品のファームウェアをアップデートすることで動作が安定し、新しい機 能が追加されます。最新ファームウェアについては、弊社のホームページ (http://www.elecom.co.jp)よりダウンロードしてください。なお、アップ デート作業には管理用パソコンを使用します。

## 1 管理用パソコンにダウンロードしたアップデートファイル(xxx.bin)を PSAdmin のプログラムフォルダにコピーします。

通常は Program Files フォルダ内の「Network Print Monitor」フォル ダ(c:¥Program Files¥Network Print Monitor)にあります。プログラ ムをインストールするときにインストール先を変更している場合は、 そのフォルダにコピーします。

## 2 PSAdmin を起動します。

🖪 ツールバーにある 齃 (アップデート)アイコンをクリックします。

| 🛫 PS Admin   |            |          | - DX     |        |
|--------------|------------|----------|----------|--------|
| ファイル(E) 表示() | ∂ ヘルプ(世)   |          |          |        |
| e 🔨 🛛        | 1 <b>1</b> |          |          | クリック ] |
| デバイス名        | 5MACPF12   | プリントサーバ名 | バージョン    |        |
| CLD-PS/P1    | アップデート     |          | 5.71.13L |        |
|              |            |          |          |        |

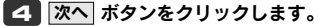

| アップグレード           | $\mathbf{	imes}$                                                                                                    |      |
|-------------------|----------------------------------------------------------------------------------------------------|------|
| Upgrade<br>Wizard | プリントサーバのファームウェアをアップテートしました。<br>やAnamンパトンパッサーバの毎日アームウェアをインターネッ<br>トジルテンプテートします。<br>●<br>・<br>・<br>・<br>・<br>・<br>・<br>・<br>・<br>・<br>・ |      |
|                   | ** 1-******                                                                                                    | クリック |

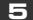

**5** 自動的にアップデートが始まります。

| アップグレード           |         | × |
|-------------------|---------|---|
| Upgrade<br>Wizard | <br>8 N |   |

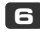

## F アップデートが終わると本製品が再起動します。これでアップデート作 業は完了です。

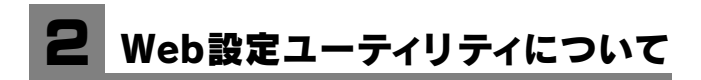

本製品には、Web ブラウザから設定ができる「Web 設定ユーティリティ」 機能があります。

画面の表示方法

1 WEB ブラウザを起動します。

[アドレス]に「http://(本製品の IP アドレス)」を入力し、Enter キー を押します。

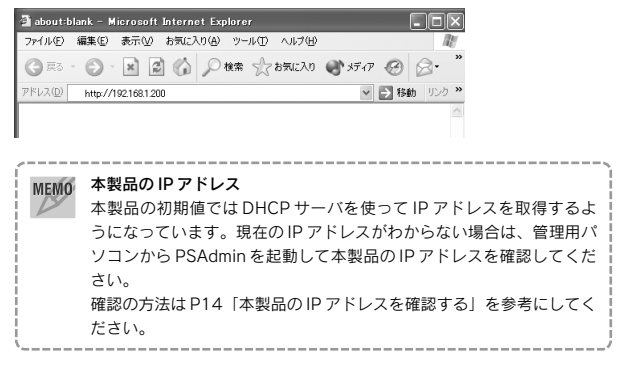

## 3 Web 設定ユーティリティが表示されます。

## 各メニューの内容

Web 設定ユーティリティの各メニューについて説明します。

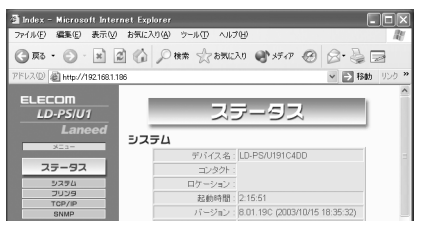

## ●ステータス

現在の本製品の状態を表示します。設定を変更したい場合は「セットアップ」 で変更します。

## ●セットアップ

メニューの システム、、プリンタ (LD-PS/P1のみ)、TCP/IP 、 SNMP の各ボタンをクリックすると、それぞれの設定画面が表示されます。各項目 の内容については P5「1. PSAdmin のリファレンス」をお読みください。 設定を変更した場合は 保存 ボタンをクリックし、再起動してください。

#### ●初期化

本製品を初期化し、工場出荷時の設定に戻します。メニューの 初期化 ボタ ンをクリックすると、確認のメッセージが表示されますので OK ボタンを クリックしてください。

#### ●ファームウェア更新

本製品のファームウェアを更新します。P10「ファームウェアをアップデー トする」をご覧ください。

## ●再起動

設定を変更した場合に本製品を再起動します。メニューの 再起動 ボタンを クリックすると、確認のメッセージが表示されますので OK ボタンをク リックしてください。

# **3** Standard TCP/IP印刷を利用する

本製品には、本製品を経由して印刷を実行するための「プリントモニター」 というオリジナルプログラムが用意されていますが、Windows XP/2000 を ご利用の場合は Windows 標準の「Standard TCP/IP 印刷」でも印刷ができ ます。ここでは Windows XP/2000 での「Standard TCP/IP 印刷」の設定 手順について説明します。

## 本製品の IP アドレスを確認する

管理用パソコンにインストールした PSAdmin を使って、本製品の IP アドレ スを調べます。

すでに本製品の IP アドレスがわかっている場合は、この作業は必要あり ません。次の [Standard TCP/IP 印刷の設定をする] へ進んでください。

## 1 本製品がネットワークに接続された状態で、①ルータ、ハブ(いずれも 使用している場合)→②本製品→③管理用パソコンの順序に各機器の電 源を入れます。

・プリンタの電源は入れなくてもかまいません。

# [2] 管理用パソコンの Windows が起動したら、[スタート]ボタン→[(すべての)プログラム]→[PSAdmin]を選択します。

- ・しばらくすると、PSAdmin が起動します。
- ・インストール先のプログラムフォルダを変更している場合は、変更した場 所から起動してください。

PSAdminのメイン画面の下半分にある[デバイスの詳細]の「TCP/IP」の + をクリックし、表示された「IP アドレス」をメモします。

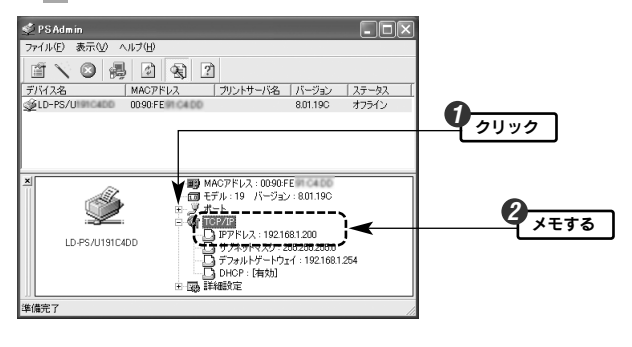

IP アドレス

IP アドレスをメモしたら画面を閉じます。続いて Standard TCP/IP で印刷できるようにプリンタのポートを設定します。次ページの 「Standard TCP/IP 印刷の設定をする」へ進みます。

## Standard TCP/IP 印刷の設定をする

ここでは例としてプリンタに「EPSON PM-970C」を接続しています。表示されるタブの数や種類はプリンタの機種によって変わります。また、説明の画面例には Windows XPを使用していますが、Windows 2000 でも操作 手順は同じです。

# プリンタアイコンを表示します。 Windows XP と Windows 2000 で表示方法が異なります。

#### ● Windows XP の場合

①[スタート]ボタン→[コントロールパネル]を選択します。

- ② 〈コントロールパネル〉画面にある[プリンタとその他のハードウェア]を 選択します。クラシック表示の場合は[プリンタと FAX]アイコンをダブル クリックし、手順
   2 へ進みます。
- ③ 〈プリンタとその他のハードウェア〉画面にある[プリンタとFAX]を選択します。

## ● Windows 2000 の場合

[スタート]ボタン→[設定]→[プリンタ]を選択します。

## 2 実際にご使用になるプリンタのアイコンを右クリックし、メニューの [プロパティ]を選択します。

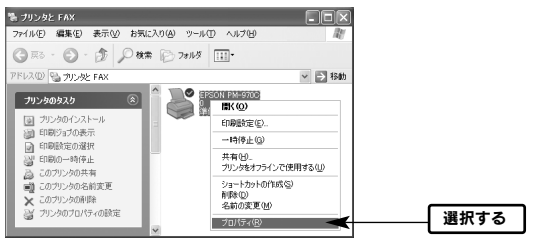

・Windows 2000 の場合は〈プリンタ〉画面です。

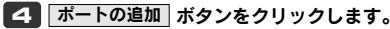

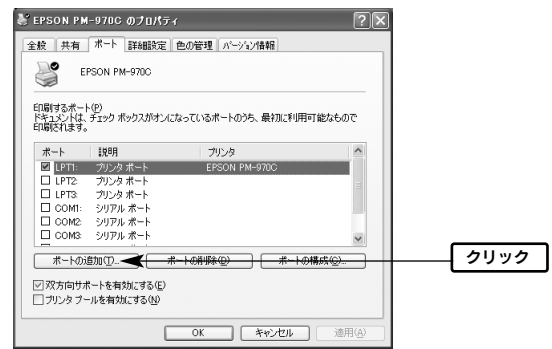

[Standard TCP/IP]を選択し、新しいポート ます。

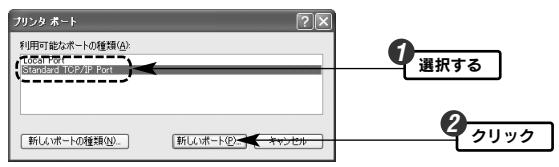

## [標準 TCP/IP プリンタ ポートの追加ウィザードの開始]の画面にある 次へ ボタンをクリックします。

| 標準 TCP/IP プリンタ ボートの | 追加ウィザード                                                                | × |      |
|---------------------|------------------------------------------------------------------------|---|------|
|                     | 標準 TCP/IP プリンタ ボートの追加ウィザードの<br>開始                                      |   |      |
|                     | このウィザードを使うと、ネットワークプリンタのボートを追加できます。                                     |   |      |
|                     | 結する私に以下のある戦略以上でない。<br>1 アドル(2014-7月が)になっている。<br>2 ネットワーカ州植装および構成されている。 |   |      |
|                     | 続行するには、じたへ」をグリックしてください。                                                |   |      |
|                     | < 戻る(B) 次へ図> <del>( たいせい</del>                                         |   | クリック |

[プリンタ名または IP アドレス]に本製品の IP アドレスを入力し、 次へ ボタンをクリックします。

| 標準 TCP/IP プリンタ ボートの追加ウィザード 🛛 🗙 |                                       | ×          |
|--------------------------------|---------------------------------------|------------|
| ポートの追加<br>どのデバイスに対するポートを追加し    | agin:                                 |            |
| 希望のデバイスのプリンタ名または:              | P アドレス、およびボート名を入力してください。              | 0          |
| プリンタ名または IP アドレス(A)            | 192.168.1.200                         | 人力する       |
| ポート:名( <u>P</u> ):             | IP_192168.1.200                       |            |
|                                |                                       |            |
|                                |                                       |            |
|                                |                                       |            |
|                                |                                       |            |
|                                |                                       | 2 511 11 5 |
|                                | 〈 戻る(四) / (水へ(凹) > <del>- キャンセル</del> |            |

・「ポート名」は自動的に入力されます。

## [カスタム]を選択し、設定 ボタンをクリックします。

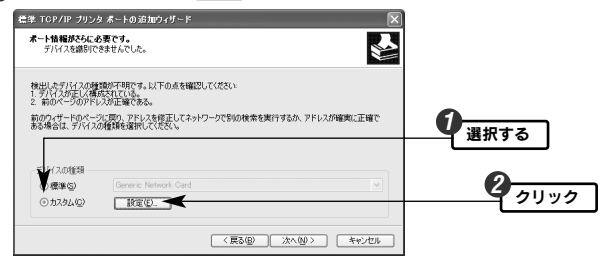

## [プロトコル]で「LPR」を選択し、入力可能になった[LPR 設定]の[キュー 名]に適当な名称を入力します。次に OK」ボタンをクリックします。

| 標準 TCP/IP ボート モニタの構成      |                  | ?×         |
|---------------------------|------------------|------------|
| ボートの設定                    |                  |            |
| ポート:名(₽):                 | IP_192.168.1.200 |            |
| ブリンタ名または IP アドレス(A):      | 192.168.1.200    |            |
| 0 Raw(B)                  |                  | 選択する       |
| Raw 設定                    |                  |            |
| - 下垂专(N): [9100           |                  |            |
| LPR 設定<br>キュー名(Q): LP1    | 4                | く 入力する     |
| LPR バイト カウントを有効にする        | (B)              |            |
| SNMP ステータスを有効にする(         | 5)               |            |
| コミュニティ名(Q): publi         |                  |            |
| SNMP デバイス<br>インデックス(D): 1 |                  |            |
|                           |                  | <b>3</b>   |
|                           | ОК               | キャンセル クリック |

10 手順 8 の画面に戻りますので、次へ ボタンをクリックします。

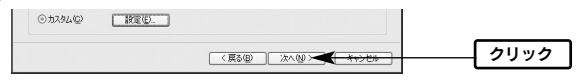

## 11 完了 ボタンをクリックします。

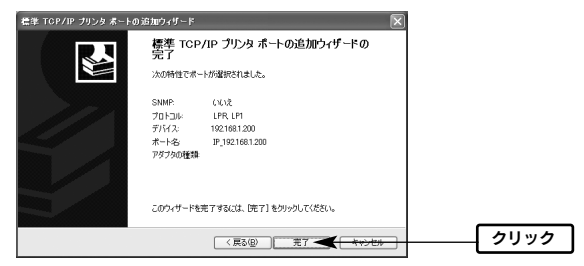

## 12 手順 5 の 〈プリンタ ポート〉画面に戻りますので、 閉じる ボタ ンをクリックします。

| プリンタ ボート                           | ?×              |      |
|------------------------------------|-----------------|------|
| 利用可能なポートの種類(A)                     |                 |      |
| Local Port<br>Standard TCP/IP Port |                 |      |
|                                    |                 |      |
|                                    |                 |      |
| 新しいポートの練習(い)                       | 新しいポート(P) 開いる 🛹 | クリック |
| THOUGH TONERS                      | moe -           |      |

13 リストの[ボート]を見て、手順 9 でメモしたのと同じボート名が になっていることを確認します。確認が終われば画面を閉じます。

| EPSON PM-970C              | のプロパティ                           |                   | ?×         |               |
|----------------------------|----------------------------------|-------------------|------------|---------------|
| 絵 共有 ポート                   | 詳細設定 色の管理 バー                     | ジョン情報             |            |               |
| EPSON PM                   | -970C                            |                   |            |               |
|                            |                                  |                   |            |               |
| 記録するポート(P)                 | land device and a many data in a | nite manualisment | (th) 1 0 T |               |
| トキュメントは、 ナエッジ ホ<br>印刷されます。 | ダンスルオンになっているボード                  | リフラ、現代ルと利用可       | NE/2/5001C |               |
| ボート                        | 說明                               | プリンタ              | ~          | 0             |
| COM2:                      | シリアル ボート                         |                   |            | 「確認する」        |
| COM3:                      | シリアル ポート                         |                   |            |               |
| COM4:                      | シリアル ボート                         |                   | -          |               |
| 🛱 FILE:                    | ファイルへ出力                          |                   |            |               |
| ☑ IP_192.168.1.200         | Standard TCP/IP Port             |                   | ~          |               |
| <                          |                                  |                   | >          |               |
| ボートの追加(①                   | ポートの削除(D)                        | ボートの構             | 5%(C)      |               |
|                            |                                  |                   |            |               |
| ≤」双方向サポートを有効               | もにする(匠)                          |                   |            |               |
| ブリンタ ブールを有効                | こする(N)                           |                   |            | •             |
|                            |                                  |                   |            | 2 511 5       |
|                            | 開ける 🗲                            | 1 4454910 1       | · 適用(A)    | <b>エ</b> クリック |

- ・□の場合はクリックして ✔ にします。
- ・[説明]には[Standard TCP/IP Port]と表示されます。
- ·[ポート]の表示幅が狭くてポート名の一部が見えないときは、[ポート]の セルを右へ広げてください。

## 14 これで「Standard TCP/IP」の設定は完了です。Standard TCP/IP を使った LPR 印刷ができるようになりました。

・印刷の方法は通常の印刷方法と同じです。

# 4 本製品の設定を工場出荷時の状態にする

本製品の設定を初期化し、工場出荷時の状態に戻すことができます。LD-PS/U1 では本体のリセットスイッチでも初期化できます。Web 設定ユー ティリティを使えば、LD-PS/P1、LD-PS/U1 のいずれも初期化することが できます。

## リセットスイッチを使って初期化する [LD-PS/U1 のみ]

LD-PS/U1 では本体のリセットスイッチを使って設定を初期化できます。た だし、IP アドレスに関する設定だけは初期化されず、初期化前の状態のまま です。

※LD-PS/P1 にはリセットスイッチがありませんので、Web 設定ユーティリティ を使って初期化します。

#### ●初期化の手順

①本製品の電源を切ります。

②リセットスイッチを押したままの状態で、本製品の電源を入れます。

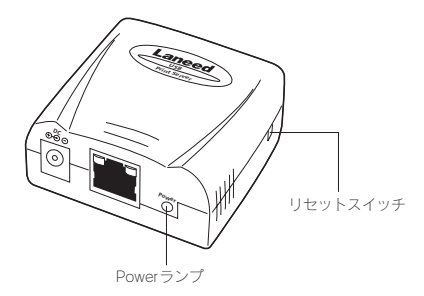

③リセットスイッチをはなし、Power ランプが点灯するのを待ちます。
④いったん本製品の電源を切り、再度、電源を入れます。これで初期化は完 てです。

**WEMO** 電源を入れたままリセットスイッチを押すと再起動(リブート)します。 その場合、設定は初期化されません。

## Web 設定ユーティリティを使って初期化する

- 1 Web 設定ユーティリティの画面を表示します。詳しい表示方法の説明 は P12「画面の表示方法」をお読みください。
- 2 左にあるメニューの 初期化 ボタンをクリックします。

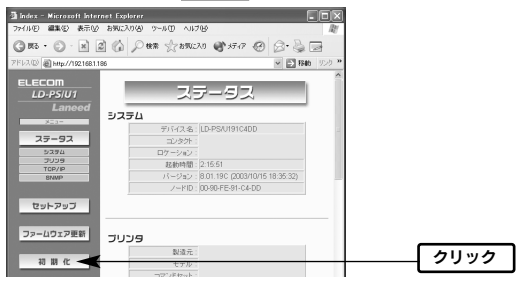

3 初期化を確認する画面が表示されますので、OK ボタンをクリックします。

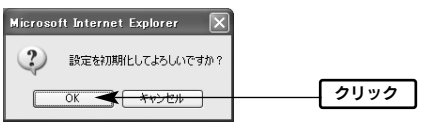

## 4 初期化中の画面が表示されますので、20 秒以上たってから Home ボ タンをクリックします。

 ・本製品のIPアドレスを「192.168.1.200」以外に設定している場合は Home ボタンを押しても Web 設定ユーティリティの画面には戻りません。
 再び Web ブラウザで表示するには、パソコンのIPアドレスの設定を変更する必要があります。

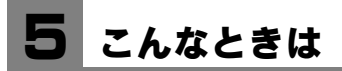

Web ブラウザ版「プリントサーバセットアップガイド」の FAQ に 「困ったときは」があります。まずそちらをお読みください。

## トラブルと対処法

- PSAdmin で本製品(プリントサーバ)を検索できない
- →ファイヤーウォールのようなセキュリティが設定されていると、PSAdmin で本製品を検索できない場合があります。このような場合は、以下のよう にしてみてください。
  - A. 検索時のみファイヤーウォールを一時的に停止してください。その後、 PSAdminの使用が終われば再びファイヤーウォールを有効にしてくだ さい。ファイヤーウォールを停止したくない場合は、下記の「B」の内 容を試してください。
  - B. PSAdminではTCP/IPプロトコル以外にIPX/SPXプロトコルを使って も本製品の検索ができます。プリンタの検索に失敗する場合は、 IPX/SPXプロトコルを登録することで改善される場合があります。登 録方法については次の説明をお読みください。

Windows XP/2000の場合→P27へ Windows Me/98の場合→P30へ

### ■どのパソコンからも印刷できない

#### ●必要な設定をすべてのパソコンにおこないましたか?

→Web ブラウザ版「プリントサーバセットアップガイド」をお読みになり、 すべての作業が完了しているかを確認してください。

#### ●機器の電源は入っていますか?

→印刷を実行するパソコンの電源以外に、ルータ/ハブ(使用している場合)、 プリンタ、本製品の電源を入れておく必要があります。また、ルータをご 使用の場合、最初にルータの電源を入れるようにしてください。

#### ●各機器のケーブルは正しく接続されていますか?

- →Web ブラウザ版「プリントサーバセットアップガイド」の接続の説明を お読みなり、正しく接続されていることを確認してください。
- ●DHCP サーバ機能がないネットワークの場合、IP アドレスの設定はしま したか?
- →DHCP サーバ機能がないネットワークでは、各パソコンの IP アドレス設 定が必要です。また、同じネットワーク上のパソコンの IP アドレスは重複 しないように設定する必要があります。Web ブラウザ版「プリントサーバ セットアップガイド」をお読みください。

#### ■特定のパソコンから印刷できない

# ●そのパソコンの TCP/IP プロトコルは使用可能になっていますか。IP アドレスの設定は正しいですか?

- A. ネットワーク上の各パソコンは、TCP/IP プロトコルが使用可能な状態に しておく必要がります。
- B. DHCPサーバ機能がある場合は、IPアドレスが自動取得されるように設 定しておく必要があります。
- C. DHCP サーバ機能がない場合は、IP アドレスを手動で割り当てる必要が あります。このとき、ほかのパソコンの IP アドレスと重複しないように 割り当ててください。

IP アドレスの設定方法については、Web ブラウザ版「プリントサーバセット アップガイド」の FAQ「手順の説明」にある「IP アドレスの設定方法」をお 読みください。

### ●プリンタドライバはインストールしましたか?

→各パソコンには、プリンタを直接接続して印刷するときと同じようにプリ ンタドライバをインストールする必要があります。

## ●プリントモニターをインストールしましたか?

→通常、本製品を経由してプリンタから印刷するには、本製品のプリントモニターというプログラムをインストールする必要があります。

### ●プリンタのプロパティでポートを設定しましたか?

→プリンタのドライバおよびプリントモニターをインストールした後に、ご 使用になるプリンタのプロパティでボートを設定する必要があります。

### ■パラレルタイプのプリンタで印刷エラーが発生する。

#### ●本製品→プリンタのデータ転送速度は適切ですか?

→転送速度が速すぎるかもしれません。P9「詳細設定タブ」をお読みになり、[詳細設定]タブにある[プリンタ設定]の[プリンタに合った印刷スピードを設定できます]で転送速度を遅くしてみてください。

#### パソコンの IP アドレスがわからない。

→P32「パソコンのIPアドレスを知りたいとき」の説明を参考にして確認 してください。

## Windows XP/2000 での IPX/SPX の登録方法

説明の画面例には Windows XPを使用していますが、Windows 2000でも 操作手順は同じです。

## 1 ローカルエリア接続のプロパティを表示します。Windows XPと Windows 2000で表示方法が異なります。

## ● Windows XP の場合

※複数のユーザーアカウントを使用している場合は、「コンピュータ管理者」権限 があるユーザーアカウントでログオンしてください。

- ①[スタート]→[コントロールパネル]を選択します。
- ② 〈コントロールパネル〉画面にある[ネットワークとインターネット接続] を選択します。クラシック表示の場合は[ネットワーク接続]アイコンをダ ブルクリックし、手順 2 へ進みます。
- ③〈ネットワークとインターネット接続〉画面にある「コントロールパネル を選んで実行します」の[ネットワーク接続]を選択します。

#### ● Windows 2000 の場合

① Windows 2000 には Administrator 権限でログオンしておきます。

②[スタート]→[設定]→[ネットワークとダイヤルアップ接続]を選択します。

## [2] 「ローカルエリア接続」のアイコンを右クリックし、メニューの「プロ パティ」を選択します。

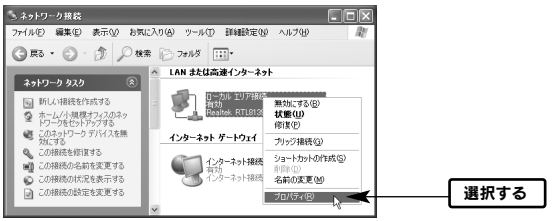

※[ローカルエリア接続]の名称は、アダプタをインストールした環境によって変わります。

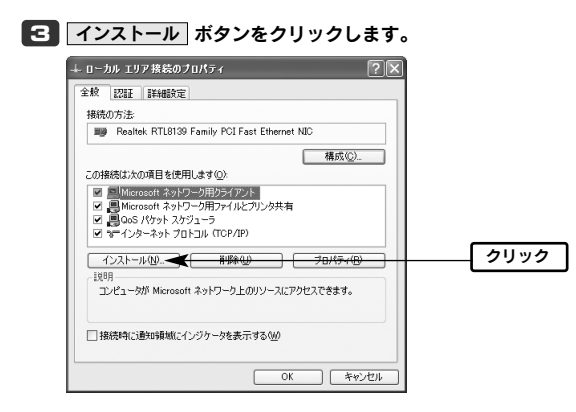

## 🛃 [プロトコル]を選択し、追加 ボタンをクリックします。

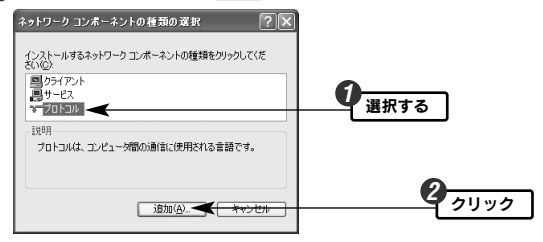

[5] [NWLInk IPX/SPX/NetBIOS 互換トランスポートプロトコル]を選択し、 OK ボタンをクリックします。

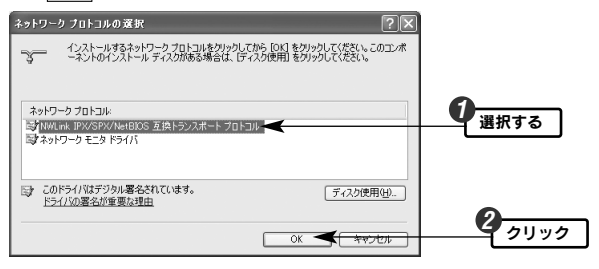

「日 リストに[NwLink NetBIOS]と[NWLink IPX/SPX/NetBIOS 互換ト ランスボート プロトコル]が追加されていることを確認します。確認が できたら「閉じる」ボタンをクリックします。

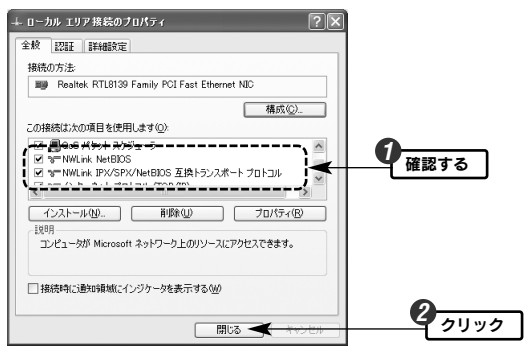

これで PSAdmin から IPX/SPX プロトコルを使って本製品(プリント サーバ)を検索することができます。

# Windows Me/98 での IPX/SPX の登録方法

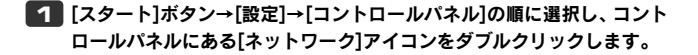

MEMP Windows Me でよく使うコントロールパネルだけが表示されている場合は、「すべてのコントロールパネルのオプションを表示する。」をクリックすると「ネットワーク」が表示されます。

## 2 [ネットワークの設定]タブにある 追加 ボタンをクリックします。

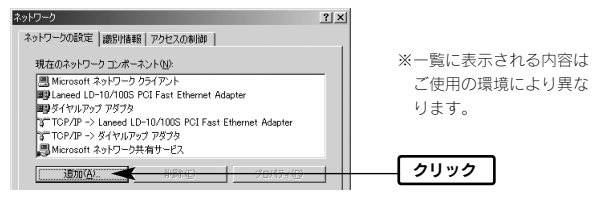

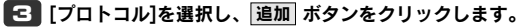

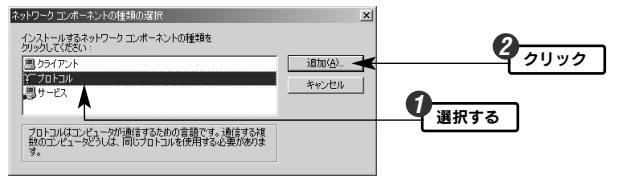

 製造元で[Microsoft]を選択、ネットワークプロトコルで[IPX/SPX 互 換プロトコル]を選択し、OK ボタンをクリックします。

| ネットワーク プロトコルの変沢<br>インストールするネットワーク プロトコルをクリックして、[00]<br>をクリックしてください。<br>があく場合は、「ディスク使用をクリックしてください。                                                                                                    |                                       |
|----------------------------------------------------------------------------------------------------|---------------------------------------|
| Xill (201)     オットワーク プロトコル:     T ATN LAN ISA レージョン クライアント     T ATN LAN ISA レージョン クライアント     T IFX/S7X EIRラフト コル     T MEE001     T MEE001 | · · · · · · · · · · · · · · · · · · · |
| ディスク使用(ψ)<br>ディスク使用(ψ)                                                                                                    | <b>3</b><br>7197                      |

リストに[IPX/SPX 互換プロトコル]が追加されていることを確認します。

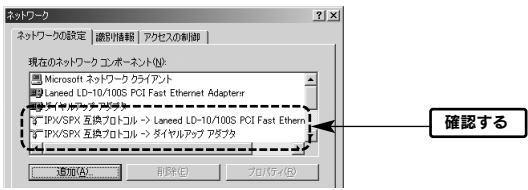

G 確認ができたら〈ネットワーク〉画面の下にある OK ボタンをク リックします。Windowsの再起動を促す画面が表示されますので再起 動してください。これで PSAdmin から IPX/SPX プロトコルを使って 本製品(プリントサーバ)を検索することができます。

TEMO ご使用の環境によっては Windows のオペレーションディスクの挿入 を要求されることがあります。その場合は、メッセージに従って操作 してください。

## パソコンの IP アドレスを知りたいとき

## A. Windows XP/2000の場合

コマンドプロンプトを表示し、「ipconfig」を実行してください。

(例)Windows XP での実行方法

- ①[スタート]→[すべてのプログラム]→[アクセサリ]→[コマンドプロンプト]
   を選択します。
- ②「>」の後ろでカーソル点滅していますので、キーボードから「ipconfig」 と入力し、Enterlキーを押します。

③ IP アドレス等が表示されます。

| C:¥ | Documents and Settings¥user≻ipconfig         |
|-----|----------------------------------------------|
| ₩in | dows IP Configuration                        |
| Eth | ernet adapter ローカル エリア接続:                    |
|     | Connection-specific DNS Suffix . : WorkGroup |
|     | IP Address                                   |
|     | Default Cateway 192 168 1 254                |

## B. Windows Me/98SEの場合

①[スタート]メニューから[ファイル名を指定して実行]を選択します。

- ②[名前]に[winipcfg]と入力し、OK ボタンをクリックします。
- ③ 〈IP 設定〉画面が表示されます。終了するときは、画面右上の × をク
  - リックします。

| IP 設定              |                |        | - 🗆 🗙        |
|--------------------|----------------|--------|--------------|
| Ethernet アダプタ情報    |                |        |              |
|                    | LD-10/100S シリー | ズ      |              |
| アダプタ アドレス          | 00-90-         | 2-74   |              |
| IP アドレス            | 192.168.1.1    | 45     |              |
| サブネット マスク          | 255.255.255    | 5.0    |              |
| デフォルト ゲートウェイ       | 192.168.1.2    | 54     |              |
| OK                 | 解放(S)          | 書き換    | ž10          |
| すべて解放( <u>A</u> ): | すべて書き換え(W)     | E¥\$BQ | <u>w</u> >>> |

- ●IP アドレス、サブネットマスクなどが正常に取得できていないようであれ ば、「すべて書き換え」ボタンをクリックします。
- ●IPアドレス自体が取得できない場合は、クライアントが正常にネットワークに接続されていないか、ルータなどのDHCPサーバ機能が「使用しない」に設定されていることなどが原因として考えられます。

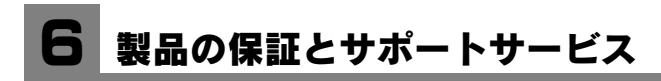

## 製品の保証

本製品には保証書が付いています。内容をお確かめの上、大切に保管してく ださい。

#### ●保証期間

保証期間はお買い上げの日より1年間です。保証期間を過ぎての修理は有料 になります。詳細については保証書をご覧ください。保証期間中のサービス についてのご相談は、お買い上げの販売店にお問い合わせください。

#### ●保証範囲

次のような場合は、弊社は保証の責任を負いかねますので、ご注意ください。

- ・弊社の責任によらない製品の破損、または改造による故障
- ・本製品をお使いになって生じたデータの消失、または破損
- ・本製品をお使いになって生じたいかなる結果および、直接的、間接的なシ ステム、機器およびその他の異常

詳しい保証規定につきましては、保証書に記載されている保証規定をお確か めください。

### ●その他のご質問などに関して

このあとの「サポートサービスについて」をお読みください。

## サポートサービスについて

ラニード製品のサポートサービスについては、下記のラニードサポートセンターへ お電話または FAX でご連絡ください。サポート情報、製品情報につきましては、 FAX 情報、インターネットでも提供しております。

エレコムホームページ http://www.elecom.co.jp/

#### サポートセンターにお電話、FAX される前に

お手数ですが、サポートセンターにお電話される前に、次の項目について確認して ください。

- ◆対象製品または問題のあるパソコンを起動できる場合は、起動した状態でお電話 ください。
- ◆対象製品または問題のあるパソコンの前から会話が可能な場合は、その場所から お電話をおかけください。実際に操作しながらチェックできますので、解決しや すくなります。
- ◆FAX を送られる場合は、付属の「トラブルシート」に詳しい内容をご記入のうえ 送付してください。

#### お調べいただきたい内容

◆ネットワーク構成

- ・使用しているネットワークアダプター
- ・使用している OS
- ・使用しているパソコンのメーカーおよび型番
- ネットワークを構成するパソコンの台数とOSの構成
- ネットワークを構成するその他の関連機器(ハブ、ルーターなど)

#### ◆具体的な現象

具体的な現象、事前にお客様が試みられた事項(あればお伝えください)

## ラニードサポートセンター TEL:0570-057-045 FAX:0570-057-047

受付時間:月曜日~金曜日 9:00~12:00,13:00~18:00 (ただし、夏期、年末年始の特定休業日、祝日は除きます) ※FAXによる受付は24時間対応しております。

## LD-PS/P1

| 商品名         | 100BASE-TX 対応パラレルプリントサーバ(1 ポート)                                              |  |
|-------------|------------------------------------------------------------------------------|--|
| 規格          | IEEE802.3(10BASE-T) / IEEE802.3u(100BASE-TX) /<br>IEEE1284(Compatible)       |  |
| 接続端子        | ネットワーク部:RJ-45 × 1<br>プリンタ部:アンフェノール 36 ピンオス× 1(セントロニクス準拠)                     |  |
| アクセス速度(理論値) | 10Mbps/100Mbps                                                               |  |
| 対応機種        | PC/AT 互換機(DOS/V)、NEC PC98-NX シリーズで TCP/IP プロト<br>コルによるネットワーク通信が可能な機種(自作機を除く) |  |
| 対応 OS       | Windows XP/Me/2000/98SE                                                      |  |
| 対応プロトコル     | 設定用: IPX/SPX または TCP/IP 印刷用: TCP/IP                                          |  |
| 対応印刷方式      | プリントモニター印刷(TCP/IP)、LPR                                                       |  |
| 適合規格        | VCCI class A                                                                 |  |
| 電源仕様        | 電圧: DC5V 電流: 2A (AC アダプターを使用)                                                |  |
| 消費電力        | 1.5W(最大)                                                                     |  |
| 環境条件        | 動作時:温度0℃~45℃/湿度0%~70%(結露なきこと)<br>保管時:温度-5℃~55℃/湿度10%~80%(結露なきこと)             |  |
| 外形寸法(W×H×D) | (幅)52mm×(高さ)23mm×(奥行)60mm                                                    |  |
| 質量          | 約 55g (AC アダプター含まず)                                                          |  |

## ● LD-PS/U1

| 商品名         | 100BASE-TX 対応 USB プリントサーバ(1 ポート)                                              |  |
|-------------|-------------------------------------------------------------------------------|--|
| 規格          | IEEE802.3(10BASE-T) / IEEE802.3u(100BASE-TX) /<br>USB1.1 Full Speed           |  |
| 接続端子        | ネットワーク部:RJ-45 × 1<br>プリンタ部:USB1.1 A コネクタ× 1                                   |  |
| アクセス速度(理論値) | 10Mbps/100Mbps                                                                |  |
| 対応機種        | PC/AT 互換機(DOS/V)、NEC PC98-NX シリーズで TCP/IP プロト<br>コルによるネットワーク通信が可能な機種(自作機を除く)  |  |
| 対応 OS       | Windows XP/Me/2000/98SE                                                       |  |
| 対応プロトコル     | 設定用: IPX/SPX または TCP/IP 印刷用: TCP/IP                                           |  |
| 対応印刷方式      | プリントモニター印刷(TCP/IP)、LPR                                                        |  |
| 適合規格        | VCCI class B                                                                  |  |
| 電源仕様        | 電圧: DC3.3V 電流: 2A (AC アダプターを使用)                                               |  |
| 消費電力        | 1.9W(最大)                                                                      |  |
| 環境条件        | 動作時:温度 0 ℃~45 ℃ / 湿度 0%~ 70%(結露なきこと)<br>保管時:温度-5 ℃~55 ℃ / 湿度 10%~ 80%(結露なきこと) |  |
| 外形寸法(W×H×D) | (幅)57mm×(高さ)23mm×(奥行)52mm                                                     |  |
| 質量          | 約 42g (AC アダプター含まず)                                                           |  |

## мемо

 LD-PS/P1 & LD-PS/U1 [有線タイプ:パラレル/USB仕様共通] ブリントサーバ 設定マニュアル 発行 エレコム株式会社 2005年5月16日 第2版 @2005 ELECOM Co.,LTD. All rights reserved.

# Laneed